# Navigating the New and Improved Employee Dashboard!

You will now have access to do all employee related self-service updates in one place. This includes checking on your Pay Advice, enrolling or updating your Direct Deposit, viewing your tax forms, updating your W4 allocations and more!

#### Step 1: Login to Pace Portal and Click on Employee Dashboard

The Employee Dashboard button has been surfaced at the top of the Staff tab for easy access.

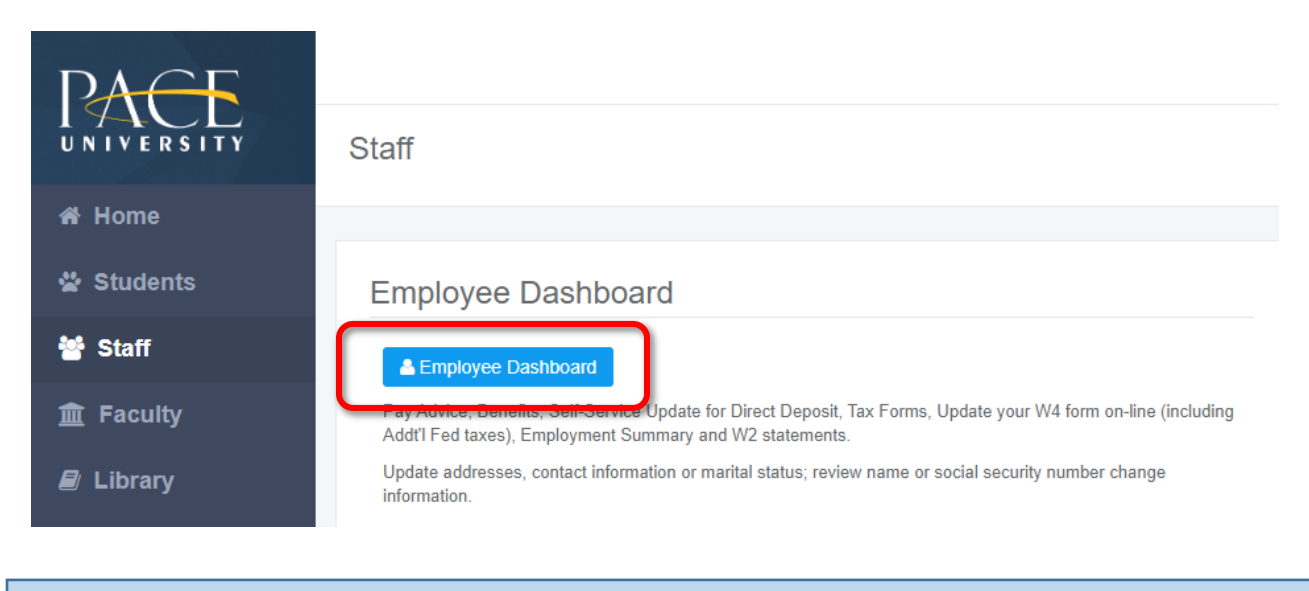

#### Step 2: View your Profile

On your landing page you will have a direct link to view your profile including your address and contact information. To do so follow the below:

- Click on "My Profile" to view/update the following information:
  - Addresses
  - Phone Number
  - Email
  - Emergency Contacts

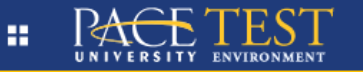

Employee Dashboard

## **Employee Dashboard**

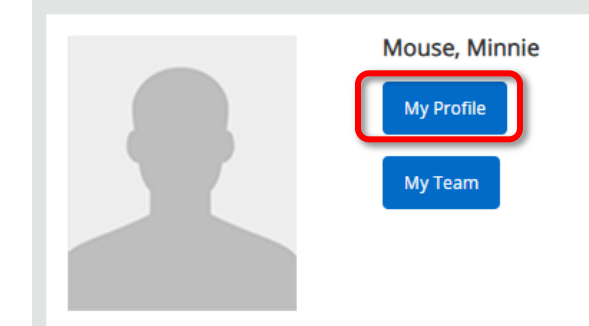

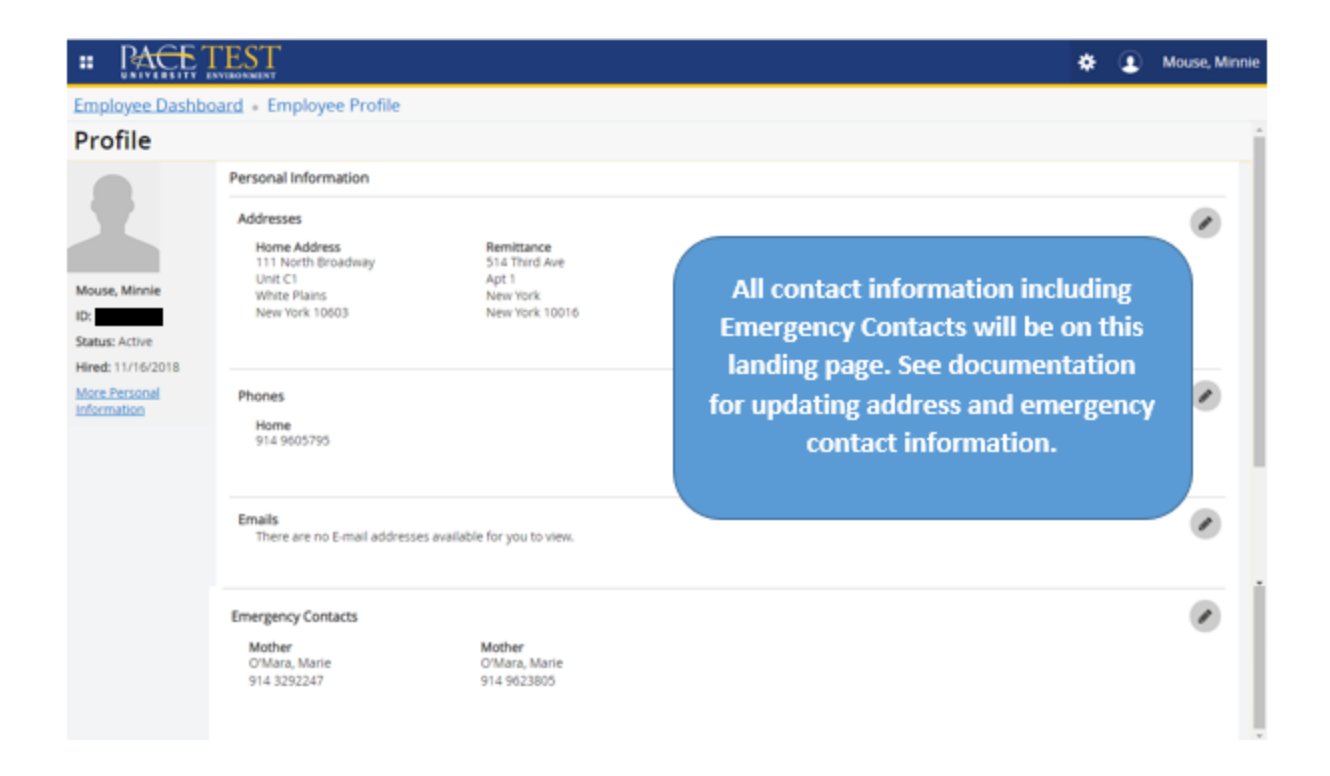

To return to your Employee Dashboard page, use the breadcrumb in the upper left hand corner and click on "**Employee Dashboard**."

|     | UNIVERSITY TENVIRON    | ST               |
|-----|------------------------|------------------|
| Emp | <u>loyee Dashboard</u> | Employee Profile |

### Step 3: View your Team

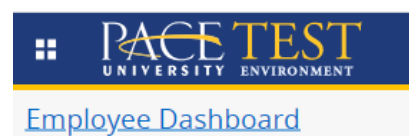

**Employee Dashboard** 

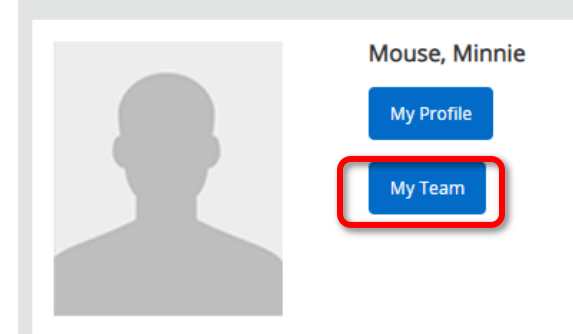

"**My Team**" is a new feature offered within the Employee Dashboard. To get there follow the below:

Click on "My Team"

You will then be redirected to a list of your direct reports. You have the option to click on "**Reportees**" to view the employees who report to them, if any.

| Employee Dashboard • My Team                   |               |                   |  |  |
|------------------------------------------------|---------------|-------------------|--|--|
| My Team                                        |               |                   |  |  |
| Search on ID or Name                           | Q             |                   |  |  |
| Mouse, Mickey                                  | Manager, TEST | Reportees         |  |  |
|                                                |               |                   |  |  |
| Reportees                                      |               |                   |  |  |
| Search on ID or Name                           |               | Q                 |  |  |
| You are viewing the reportees of Mouse, Mickey |               |                   |  |  |
| Clarke,                                        |               | Student Assistant |  |  |